## How to Use BBOMyHands to Review Online Game Results

This service works for any game you played on BBO. You need any BBO name and the date played. Search your own results or the games of others (useful to see how people made their contracts).

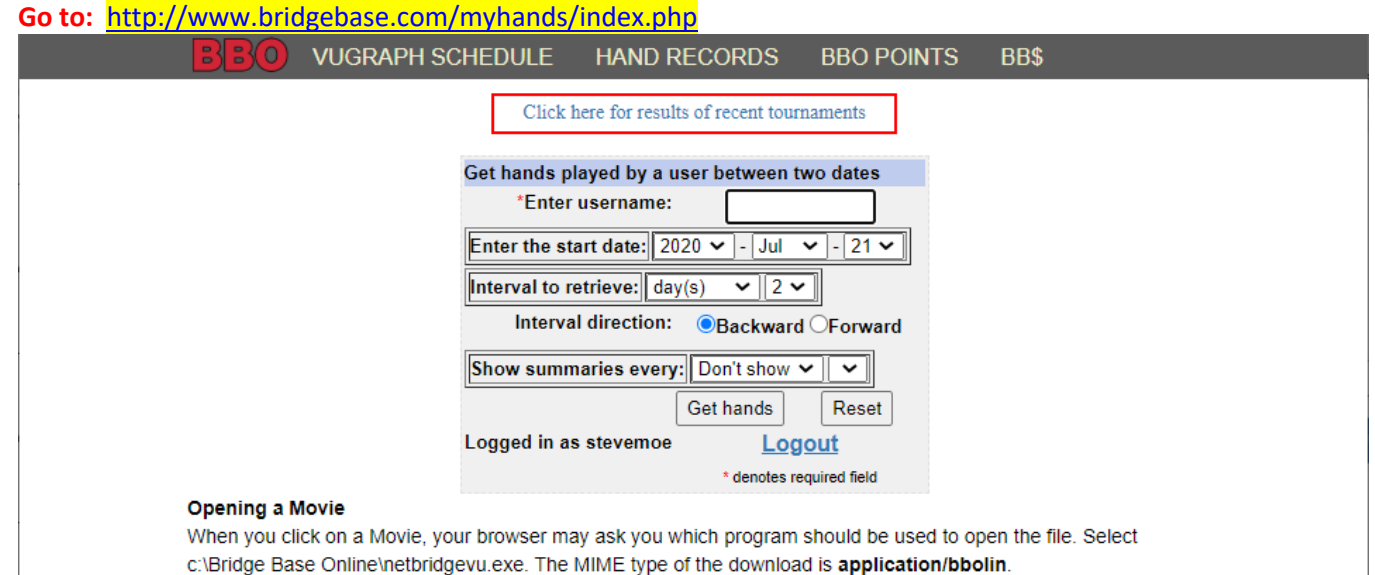

© 2018-2020 Bridge Base On Line LLC • About • Privacy • Rules • Terms and Conditions • Advertise • Support • Robot Convention Card

## Steps:

- 1) Fill in your BBO Name where it says "Enter User Name"
- 2) Select the Start Date
- 3) Select the number of days, weeks or months that you want displayed prior to the start date you chose.
- 4) Click "Get Hands". Here is an example from my schedule:

| VUGRAPH:            | SCHEDUI    | LE HAN       | ID RECO           | RDS             | BB      | O PO    | INTS                     | BB    | 3\$        |    |                          |
|---------------------|------------|--------------|-------------------|-----------------|---------|---------|--------------------------|-------|------------|----|--------------------------|
|                     |            |              |                   |                 |         |         | Logge                    | ed in | as stevemo | еĿ |                          |
| Main Bridge Club h  | ands       | Tourney ha   | nds               |                 | Team I  | Match   | hands                    |       |            |    |                          |
| Hands played by st  | tevemoe si | nce 2020-07  | 14 00:00:0        | 00 to 20        | 20-07-1 | 16 00:0 | 0:00                     |       |            |    |                          |
| 2020-07-15          |            |              |                   |                 |         |         |                          |       |            |    |                          |
| Nº Time North       | South      | East         | West              | Result          | Points  | Score   | Movie                    | Т     | raveller   |    |                          |
| #7882 Pairs NKBC//  | Anderson/a | Cincinnati W | <u>ednesday l</u> | 4/14            |         | 15.10   |                          |       |            |    |                          |
| 1 15:32 pugofcryde  | SteveMoe   | vhkyvern     | gregab            | 2 <b>≜</b> S=   | 110     | 3.67    | <u>Movie</u> or <u>I</u> | Lin   | Traveller  | Г  |                          |
| 2 15:36 pugofcryde  | SteveMoe   | vhkyvern     | gregab            | 5 <b>≜</b> xE-4 | 800     | 10.00   | <u>Movie</u> or <u>I</u> | Lin   | Traveller  |    | Click on Movie to        |
| 3 15:40 pugofcryde  | SteveMoe   | vhkyvern     | gregab            | 4 <b>≜</b> W=   | -620    | -5.50   | <u>Movie</u> or <u>I</u> | Lin   | Traveller  |    | replay the entire hand.  |
| 4 15:51 pugofcryde  | SteveMoe   | TeeJac       | ergods            | 4 <b>≜</b> S=   | 620     | 8.83    | <u>Movie</u> or <u>I</u> | Lin   | Traveller  |    | • •                      |
| 5 15:57 pugofcryde  | SteveMoe   | TeeJac       | ergods            | 2 <b>≜</b> E+2  | -170    | -3.67   | <u>Movie</u> or <u>I</u> | Lin   | Traveller  |    | Click on Traveller to se |
| 6 16:02 pugofcryde  | SteveMoe   | TeeJac       | ergods            | 4 <b>≜</b> E-1  | 100     | 7.17    | Movie or I               | Lin   | Traveller  |    | the Scores for the       |
| 7 16:09 pugofcryde  | SteveMoe   | connieD12    | johnd12           | 4 <b>♥</b> ₩-2  | 200     | 0.00    | Movie or I               | Lin   | Traveller  |    | hand                     |
| 8 16:16 pugofcryde  | SteveMoe   | connieD12    | johnd12           | 2 <b>∀</b> W=   | -110    | -1.00   | Movie or I               | Lin   | Traveller  |    | nanu.                    |
| 9 16:21 pugofcryde  | SteveMoe   | connieD12    | johnd12           | 6 <b>≜</b> S-1  | -50     | -5.83   | Movie or I               | Lin   | Traveller  |    | Lin is a programming     |
| 10 16:27 pugofcryde | SteveMoe   | arbelu       | JoanRG            | 3 <b>≜</b> E+1  | -130    | -2.33   | Movie or I               | Lin   | Traveller  |    |                          |
| 11 16:31 pugofcryde | SteveMoe   | arbelu       | JoanRG            | 4 <b>∀</b> N=   | 420     | 3.00    | <u>Movie</u> or <u>I</u> | Lin   | Traveller  |    | file for people          |
| 12 16:38 pugofcryde | SteveMoe   | arbelu       | JoanRG            | 5 <b>≜</b> N-1  | -100    | -5.67   | <u>Movie</u> or <u>I</u> | Lin   | Traveller  |    | managing websites.       |
| 13 16:44 pugofcryde | SteveMoe   | jamestmark   | cookmark          | 2 <b>♥</b> N+1  | 140     | 0.33    | <u>Movie</u> or <u>I</u> | Lin   | Traveller  |    |                          |
| 14 16:50 pugofcryde | SteveMoe   | jamestmark   | cookmark          | 2•N-2           | -100    | -2.67   | Movie or I               | Lin   | Traveller  |    |                          |
| 15 16:56 pugofcryde | SteveMoe   | jamestmark   | cookmark          | 3 <b></b> €E=   | -110    | 3.50    | Movie or I               | Lin   | Traveller  |    |                          |
| 16 17:04 pugofcryde | SteveMoe   | peg court    | jtaylor730        | 3NS+3           | 490     | -2.67   | Movie or I               | Lin   | Traveller  |    |                          |
| 17 17:09 pugofcryde | SteveMoe   | peg court    | jtaylor730        | 4 <b>≜</b> xW=  | -590    | -8.33   | Movie or I               | Lin   | Traveller  |    |                          |
| 18 17:13 pugofcryde | SteveMoe   | peg court    | jtaylor730        | 4 <b>♥</b> E-1  | 50      | 8.00    | <u>Movie</u> or <u>I</u> | Lin   | Traveller  |    |                          |
| 19 17:19 pugofcryde | SteveMoe   | Grunch1      | jodie             | 4 <b>♥</b> ₩-2  | 200     | 6.67    | Movie or I               | Lin   | Traveller  |    |                          |
| 20 17:23 pugofcryde | SteveMoe   | Grunch1      | jodie             | 5 <b>≜</b> W=   | -600    | -3.00   | Movie or I               | Lin   | Traveller  |    |                          |
| 21 17:28 pugofcryde | SteveMoe   | Grunch1      | jodie             | 3NS+1           | 630     | 4.60    | <u>Movie</u> or <u>I</u> | Lin   | Traveller  |    |                          |
|                     | IMPs Total |              |                   |                 |         |         |                          |       | MPs Hands  |    |                          |
| IMPs Average        |            |              |                   |                 |         |         |                          |       |            |    |                          |

## 22 JUL 2020